# Video Software Control User Guide

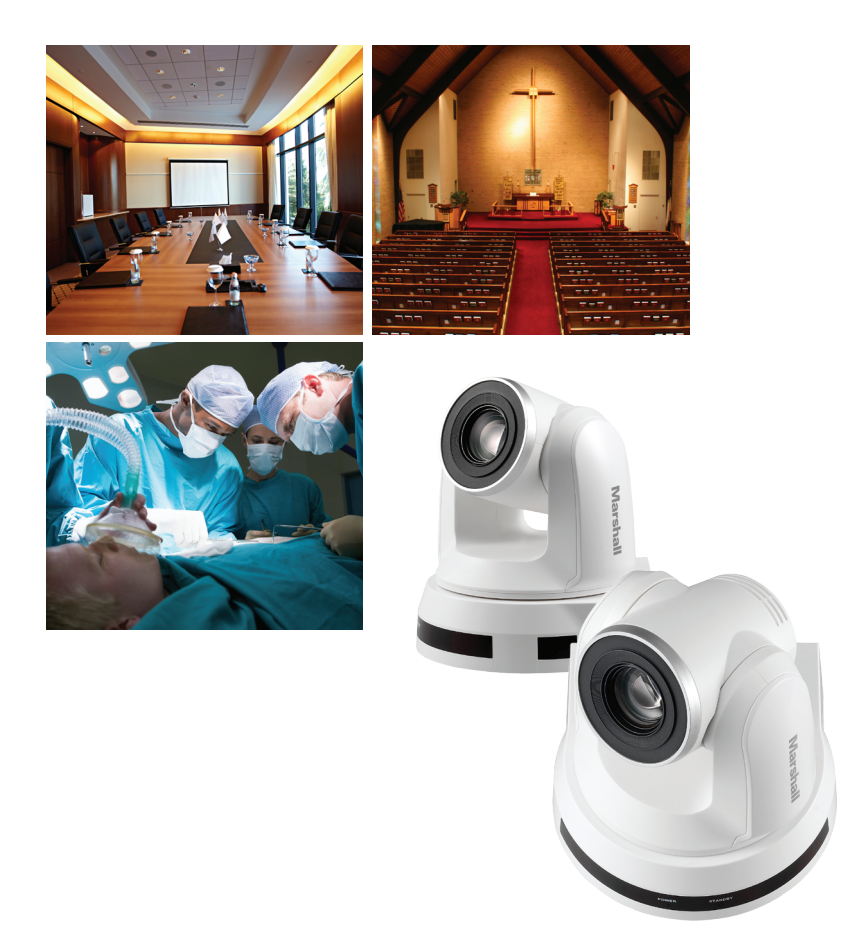

www.LCDracks.com

- 1. Device and Tool Preparation
- 1.1 Please prepare following devices and tools before using Video Software Control.

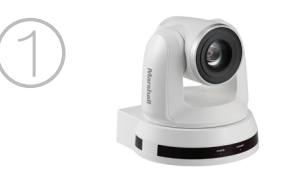

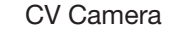

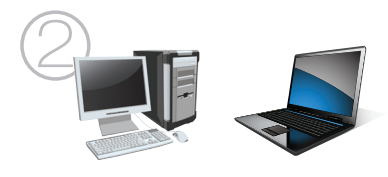

PC with a RS232 port or Laptop

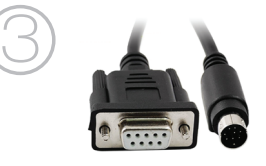

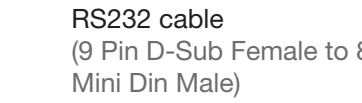

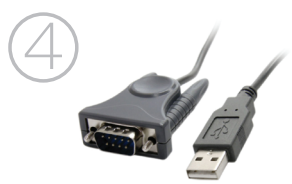

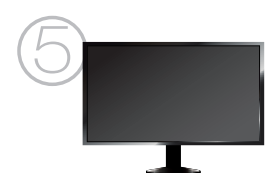

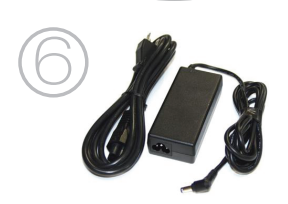

(9 Pin D-Sub Female to 8 Pin

RS232-USB cable (if connect with a laptop)

Monitor

Power adapter and power cord

## 2. Connections with PC

\*\*Note: OS Support: Windows Vista, Windows XP, Windows 7, Windows 8 The Video Conference Application is not compatible with MAC OS.

2.1 Connect the CV620 camera (RS232 In) with a PC

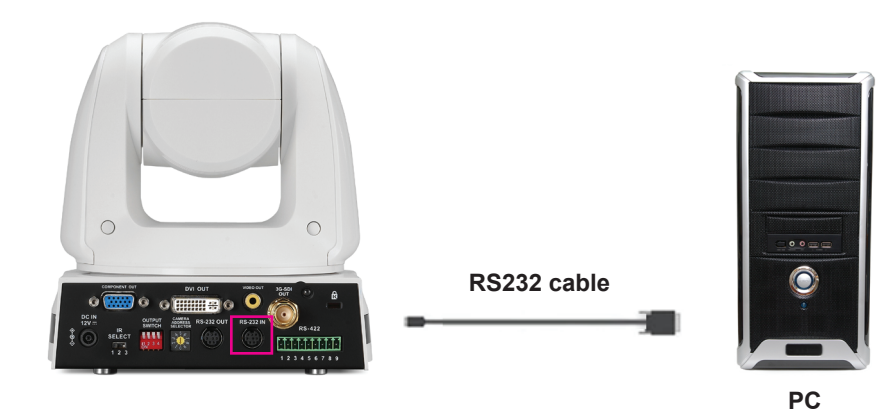

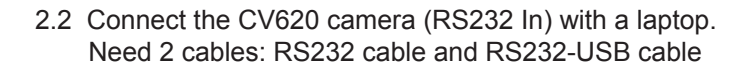

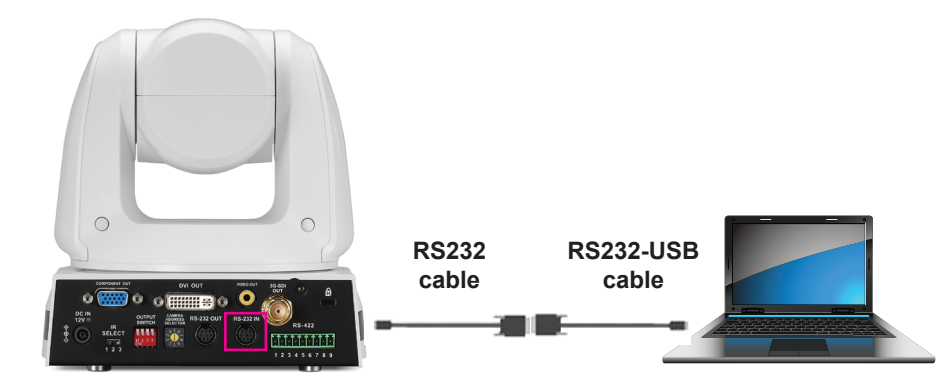

#### 3. Install Video Software Control

\*\*Note: Video Software Control is for testing RS232 function only. Please DON'T use it as commercial purpose.

3.1 Please download Video Software Control from below link: http://www.lcdracks.com/servers-cameras/HD-SDI-cameras/ software/Video\_Conference\_AP\_for\_User.zip

- 3.2 Extract the file downloaded and then click [setup.exe] to install.
- 3.3 The installation wizard will guide you through the process. Please follow the on-screen instructions and press [Next] for the next step.
- 4. Connection with Video Software Control

\*\*Note: Before connection, please check following settings are correct.

- 1. "System DIP Switch" on the bottom, DIP 1 set at OFF which is for RS232 control.
- 2. "Camera Address Selector" set at 0 position.

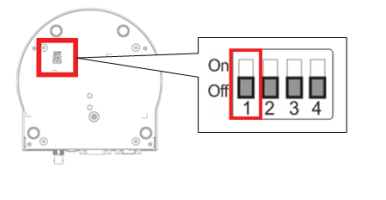

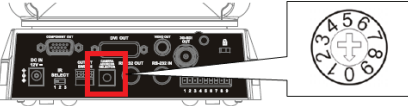

#### 2. Connections with PC

- 4.1 Launch the [Video Conference AP]
- 4.2 Select [ComPort Setting] page: [Baud Rate] select 9600

| Video Conference RS2332 Application                                                                                                    | n ¥1.04 ( User version )                  |                   |
|----------------------------------------------------------------------------------------------------|-------------------------------------------|-------------------|
| File ComPort Setting Select Machine                                                                                                    |                                           |                   |
| Baud Rate         9600         9600           General         Zoom         19200         38400           S7600         115200         115200 | set Inquiry NVP VC200 Set Color<br>-Right | User Command Send |

4.3 Select [Select Machine] page: select VCA50

| 💽 Video Conferenc    | e RS2332 Appli   | cation ¥1.04 ( User version )                   |      |
|----------------------|------------------|-------------------------------------------------|------|
| File ComPort Setting | Select Machine   |                                                 |      |
| General Zoom H       | VC200<br>✓ VCA50 | Preset Inquiry NVP VC200 Set Color User Command | Send |
| Up-Left              | Up               | Up-Right                                        |      |

4.4 [ComPort]: Please go to [Device Manager] to select correct COM port connected with camera.

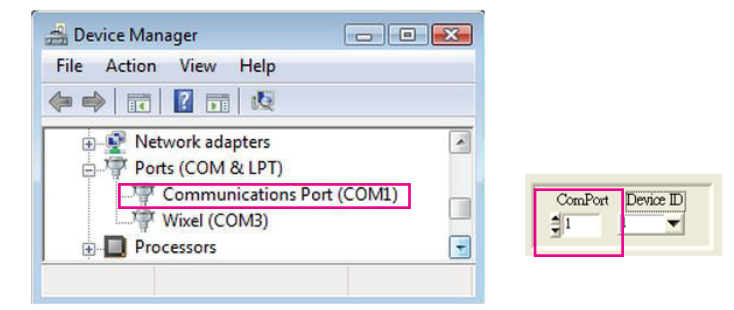

4.5 [Device ID]: Select 1 if only connecting a camera. If you connect two or above cameras, please select the camera number you want to control.

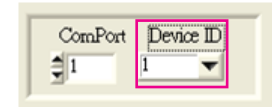

4.6 After setting [ComPort] & [Device ID], please press [Disconnect] button to connect. The button color will turn to green if connection is successful.

| ■ Video Conference RS2332 Application V1.04 (User version)<br>File ComPort Setting Select Machine                                                                                                    |                   |         |
|----------------------------------------------------------------------------------------------------|-------------------|---------|
| General Zoom Focus WB EV Preset Inquiry NVP VC200 Set Color Up-Left Up Up-Right Left Stop Right Home                                                                                                    | User Command      | Send    |
| Down-Left         Down         Down-Right         Reset           Pan Speed         1         1         1         1         1         1         1         1         1         1         1         1         1         1         1         1         1         1         1         1         1         1         1         1         1         1         1         1         1         1         1         1         1         1         1         1         1         1         1         1         1         1         1         1         1         1         1         1         1         1         1         1         1         1         1         1         1         1         1         1         1         1         1         1         1         1         1         1         1         1         1         1         1         1         1         1         1         1         1         1         1         1         1         1         1         1         1         1         1         1         1         1         1         1         1         1         1         1         1 |                   |         |
| TiltSpeed<br>1 2 4 6 8 10 12 14 16 18 20                                                                                                    | ComPort Device ID | Connect |

## 5. Video Software Control Introduction

5.1 Command page: Select the RS232 command to control the camera.

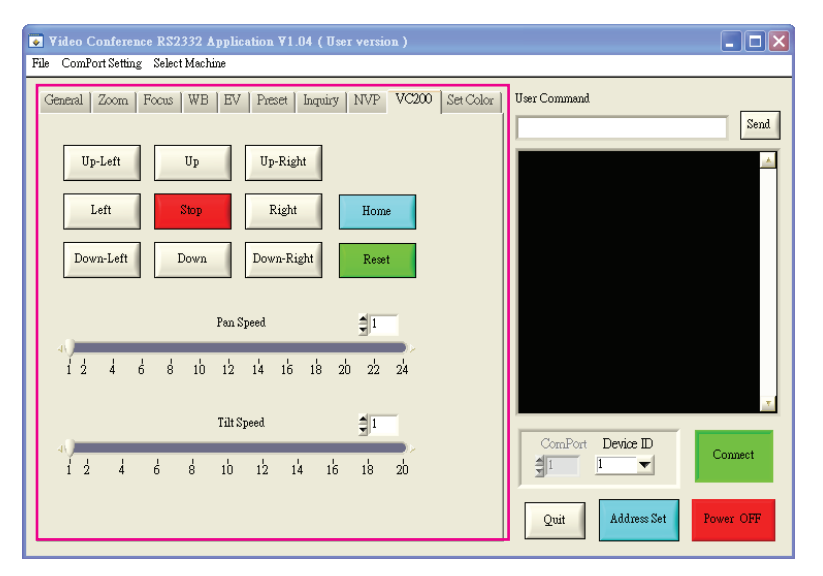

5.2 User Command: According to RS232 command list to enter the command to control camera.

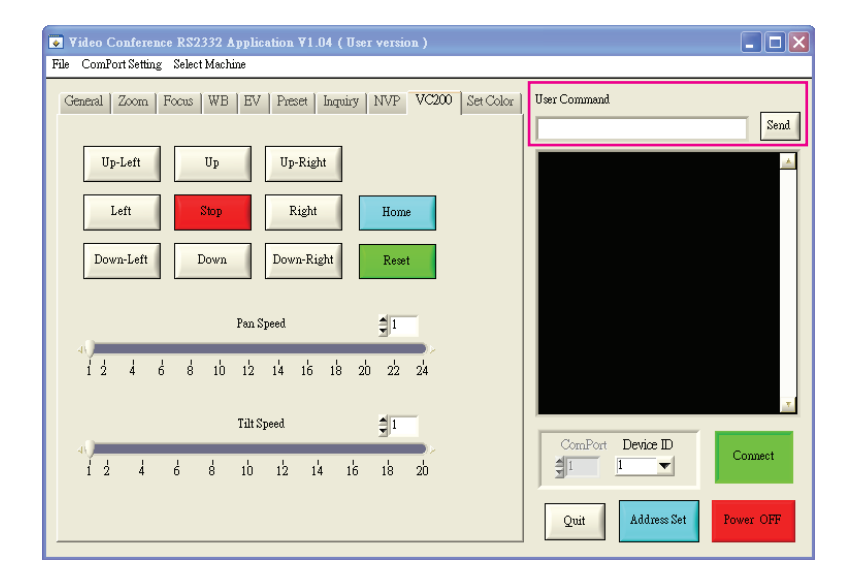

5.3 Command Display Window: Show the message of RS232 command.

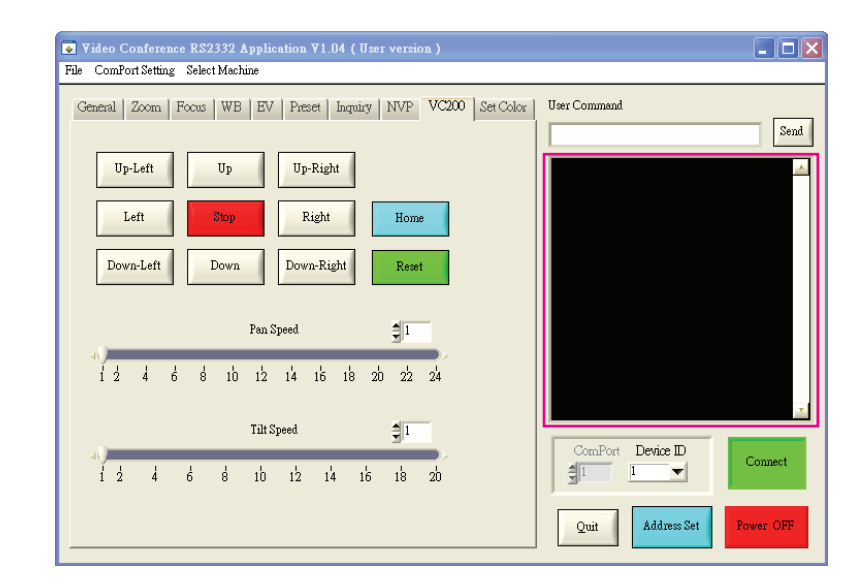

- 5.4 Other functions:
  - 5.4.1 **Power OFF:** Turn off the camera by press the button.
  - 5.4.2 Address Set: When connecting more than 1 cameras, press [Address Set] to set the camera ID automatically. (Need to set the "Camera Address Selector" of all cameras at 0 position.)
  - 5.4.3 Quit: Quit from application.

#### **Marshall Electronics, Inc.**

1910 East Maple Ave. El Segundo, CA 90245 Tel: (800) 800-6608 • (310) 333-0606 Fax: 310-333-0688

#### www.LCDracks.com

support@marshall-usa.com